### Introduction au Web et à HTML

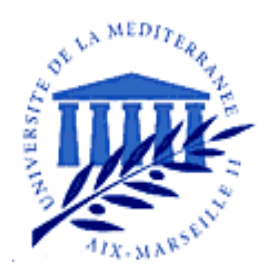

Daniel Gautheret ESIL, Université de la Méditerranée

#### **Concept client-serveur**

Une machine client contacte une machine serveur, généralement plus importante Le serveur fournit des services: données, programmes

Programmes client/programmes serveur

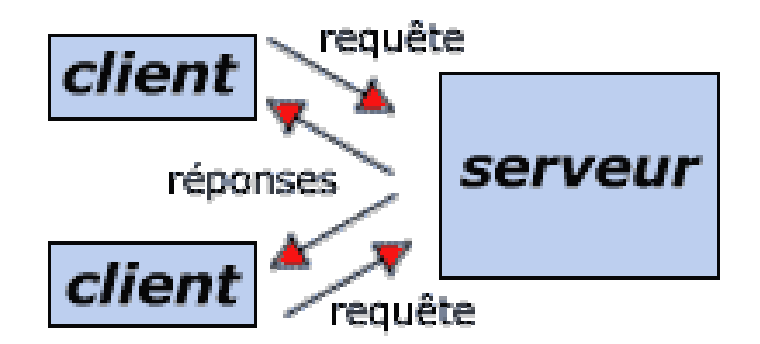

#### Protocoles de Communication

★Protocoles Niveau 1: Ethernet, Appletalk
★Protocoles Niveau 2: Internet Protocol (IP)
★Protocoles Niveau 3: Application

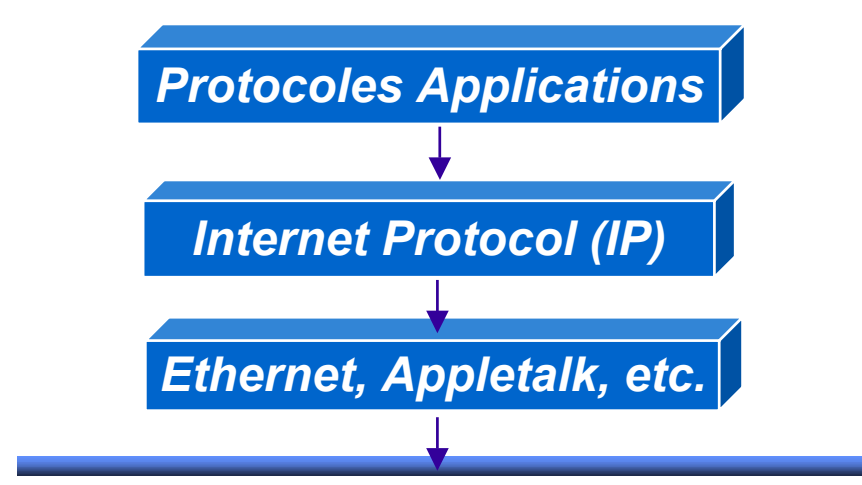

# **Internet Protocol**

Historique

- ★ Arpanet (69). Armée US
- ★ TCP/IP (72)
- ★ Inclus dans Unix (80)
- ★ Backbone NSFnet (88)
- ★ Ebone, Renater (92)
- Aujourd 'hui plusieurs centaines de millions de machines

Universalité du protocole

- ★ Non lié à une machine
- ★ Transporte n'importe quoi

Gratuité, égalité

★ A partir de votre point d'entrée, vous pouvez lire et diffuser dans le monde entier

### Quelques Propriétés d'IP

Adresses IP: uniques au monde

**\*** 192.134.235.250

★ classes A,B,C. 4 milliards d 'adresses possibles

1 à 126 0 à 255 0 à 255 0 à 255

★ Numéros attribués par l'IANA (internet assigned numbers agency)

Adresses symboliques

- ★ organisation.domaine
- ★ noms de domaines
  - edu, gov, com, mil, net, fr, uk, it, de, es
- ★ igs.cnrs-mrs.fr
- ★ yahoo.com

#### Réseau Internet: ensemble des clients/serveurs IP

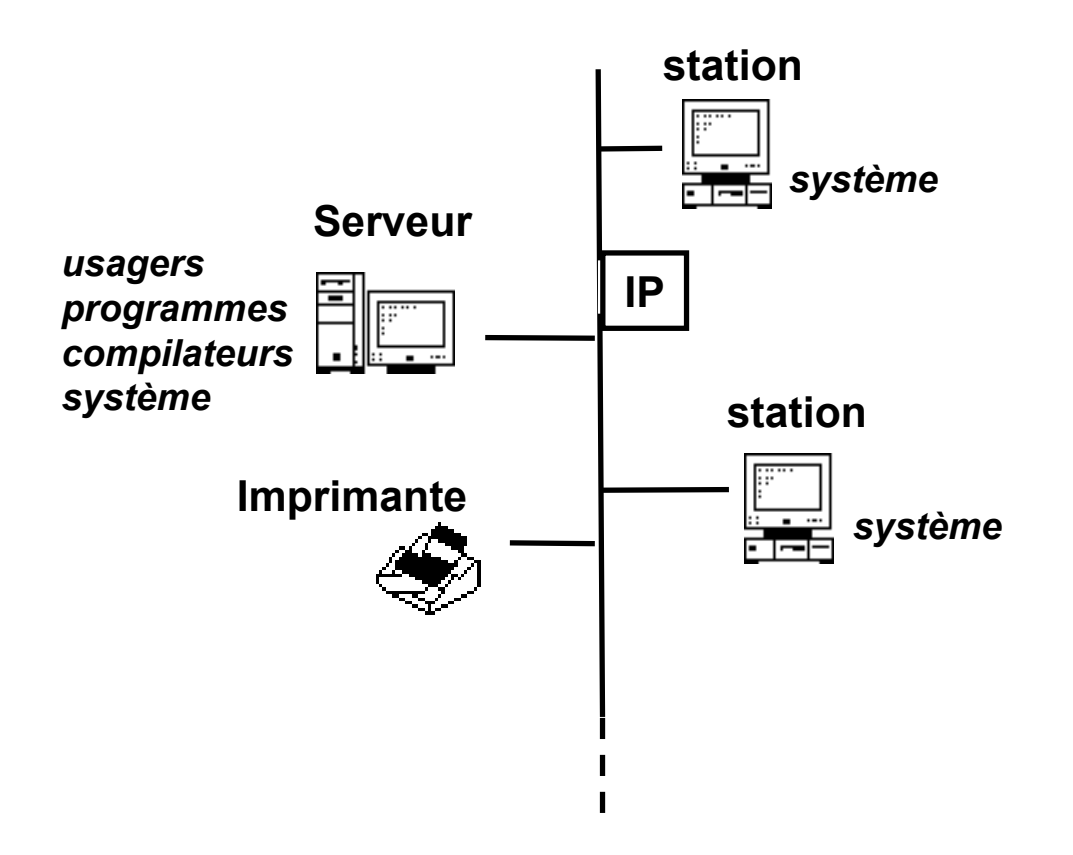

# Installation d'une Connexion Internet

#### Ex. d'installations avec accès Internet

Entreprise/Université: toutes les machines sur Ethernet ou Wifi

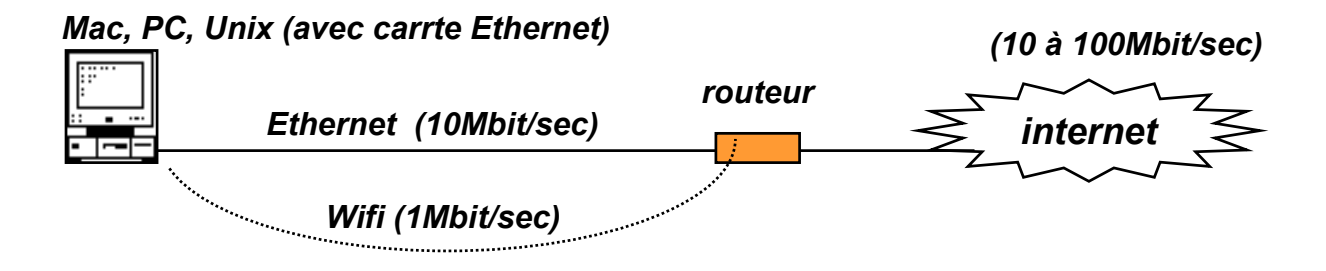

Maison via Modem

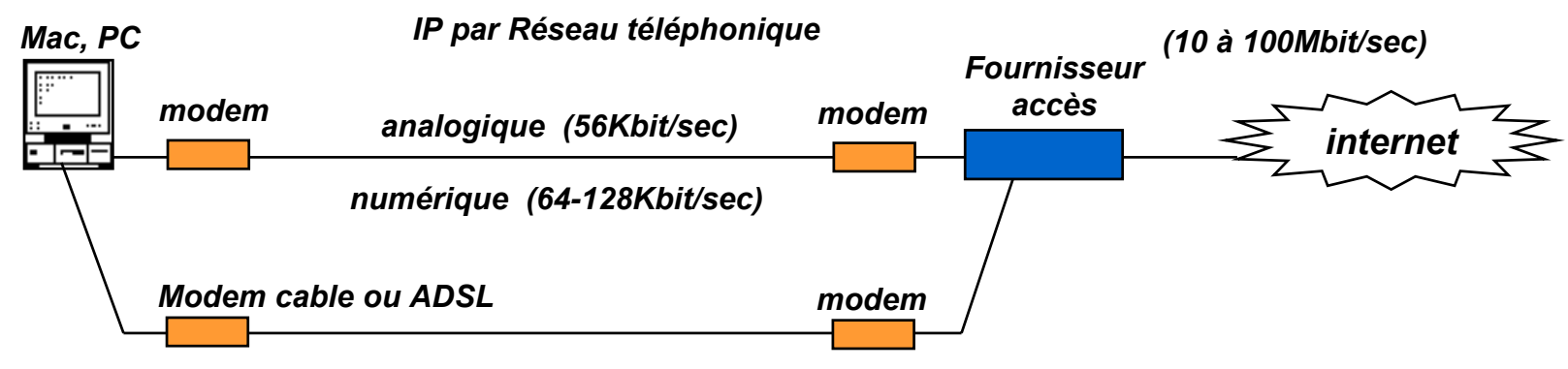

<sup>128</sup>Kbit à 5 Mb / sec

# Paramètres d'une connexion...

Spécifier l'adresse IP (« IP fixe »)

ou:

Adresse obtenue automatiquement (cas le + fréquent)

| Propriétés TCP                                                  | ЛР                                                                                   |                                                                                                  | ? ×                           |
|-----------------------------------------------------------------|--------------------------------------------------------------------------------------|--------------------------------------------------------------------------------------------------|-------------------------------|
| Liens<br>Passerell                                              | Avancées<br>e C                                                                      | NetBIOS                                                                                          | Configuration DNS             |
| Une adresse<br>ordinateur. Si<br>des adresses<br>de réseau et l | IP peut être attribu<br>votre réseau ne p<br>IP, demandez une<br>tapez-la dans l'esp | ée automatiquement à<br>sut attribuer automatiq<br>adresse à votre admi<br>ace situé ci-dessous. | a cet<br>uement<br>nistrateur |
| ◯ <u>O</u> btenir                                               | automatiquement (                                                                    | ine adresse IP                                                                                   |                               |
| • Spécifie                                                      | r une adresse IP (                                                                   |                                                                                                  |                               |
| Adresse <u>I</u> F                                              | ): <b>1</b>                                                                          | 39.124.45.1                                                                                      | 6                             |
| <u>M</u> asque de                                               | e sous-réseau : 2                                                                    | 55.255.255. (                                                                                    |                               |
|                                                                 |                                                                                      |                                                                                                  |                               |
|                                                                 |                                                                                      |                                                                                                  |                               |
|                                                                 |                                                                                      |                                                                                                  |                               |
|                                                                 |                                                                                      |                                                                                                  | 0K Annuler                    |

#### **Protocoles applicatifs (3ème niveau)**

smtp et pop (mail)
ftp (transfert de fichier)
telnet (connexion à distance)
nntp (forums-news)
http (world wide web)

### **Exemples**

*mail (protocole smtp et pop)*: envoi et lecture de courrier électronique

- ★ Adresse d'une personne
  - nom@adresse-symbolique
  - lbc2@ylumin.univ-mrs.fr
- ★ Exemple d'utilisation sous Unix
  - mail lbc2@ylumin.univ-mrs.fr
    salut!
  - •

# Les 2 formes de courrier

Deux façons de gérer le courrier électronique via le Web.

Serveur classique (pop3)

- ★ 1: Votre fournisseur d'accès garde votre courrier pour vous. Il vous l'envoie lorsque vous vous connectez avec votre navigateur.
- Avantage: vous pouvez-vous déconnecter et lire le courrier localement
- ★ Inconvénient: Il faut configurer votre client mail pour que le fournisseur d'accès le reconnaisse
- ★ Clients: Outlook, Thunderbird, Eudora
- Webmail
  - ★ 2: Vous utilisez un site de courrier sur le Web (hotmail, gmail)
  - Avantage: vous n'avez rien à configurer. Vous pouvez immédiatement lire votre courrier de n'importe quel coin du globe.
  - ★ Inconvénient: Il faut rester connecté durant toute la lecture. Réaction plus lente.

# ftp (protocole ftp)

#### ftp: transfert de fichier

| ftp <adresse-< th=""></adresse-<> |
|-----------------------------------|
| symbolique>                       |
| get <fichier></fichier>           |
| put <fichier></fichier>           |
| ls                                |
| cd <répertoire></répertoire>      |
| quit                              |
| anonyme                           |
| nom d'utilisateur:                |
| anonymous                         |
| mot de passe:                     |
| ce que vous voulez                |

ftp

| ftp ftp.loria.fr                                                   |  |  |  |  |  |  |  |
|--------------------------------------------------------------------|--|--|--|--|--|--|--|
| Connected to mirabelle.loria.fr.                                   |  |  |  |  |  |  |  |
| 220 mirabelle.loria.fr FTP server                                  |  |  |  |  |  |  |  |
| Name (ftp.loria.fr:gauthere): anonymous                            |  |  |  |  |  |  |  |
| 331 Guest login ok, send your complete e-mail address as password. |  |  |  |  |  |  |  |
| Password:                                                          |  |  |  |  |  |  |  |
| 230-* Bienvenue au CRIN-Cnrs / INRIA Lorraine *                    |  |  |  |  |  |  |  |
| ftp> cd pub/mac/umich/game                                         |  |  |  |  |  |  |  |
| ftp> Is                                                            |  |  |  |  |  |  |  |
| drwxr-xr-x 2 garti ftp 1536 Jul 20 04:16 adventure                 |  |  |  |  |  |  |  |
| drwxr-xr-x 2 garti ftp 3584 Jul 20 04:16 arcade                    |  |  |  |  |  |  |  |
| drwxr-xr-x 2 garti ftp 1536 Jul 20 04:16 space                     |  |  |  |  |  |  |  |
| ftp> cd space                                                      |  |  |  |  |  |  |  |
| ftp> Is                                                            |  |  |  |  |  |  |  |
| -rr 1 garti ftp 482509 Nov 12 1994 asterax1.2.cpt.hqx.gz           |  |  |  |  |  |  |  |
| -rw-rw-r 1 garti ftp 58414 Feb 18 1994 bazfaz1.1.sit.hqx.gz        |  |  |  |  |  |  |  |
| -rrr 1 garti ftp 1288215 Mar 31 1996 cyclonetwo1.02.sit.hqx.gz     |  |  |  |  |  |  |  |
| ftp> get bazfaz1.1.sit.hqx.gz                                      |  |  |  |  |  |  |  |
| local: bazfaz1.1.sit.hqx.gz remote: bazfaz1.1.sit.hqx.gz           |  |  |  |  |  |  |  |
| 200 PORT command successful.                                       |  |  |  |  |  |  |  |
| 150 Opening BINARY mode data connection for                        |  |  |  |  |  |  |  |
| 226 Transfer complete.                                             |  |  |  |  |  |  |  |
| 58414 bytes received in 1.44 seconds (39.54 Kbytes/s)              |  |  |  |  |  |  |  |
| ftp> quit                                                          |  |  |  |  |  |  |  |
| 221 Goodbye.                                                       |  |  |  |  |  |  |  |

session ftp

### Telnet (protocole telnet)

Telnet: connection à une machine éloignée
 telnet ens12.univ-mrs.fr
 nom, mot de passe
 ...session normale...
 logout

# Les news (forums): nntp

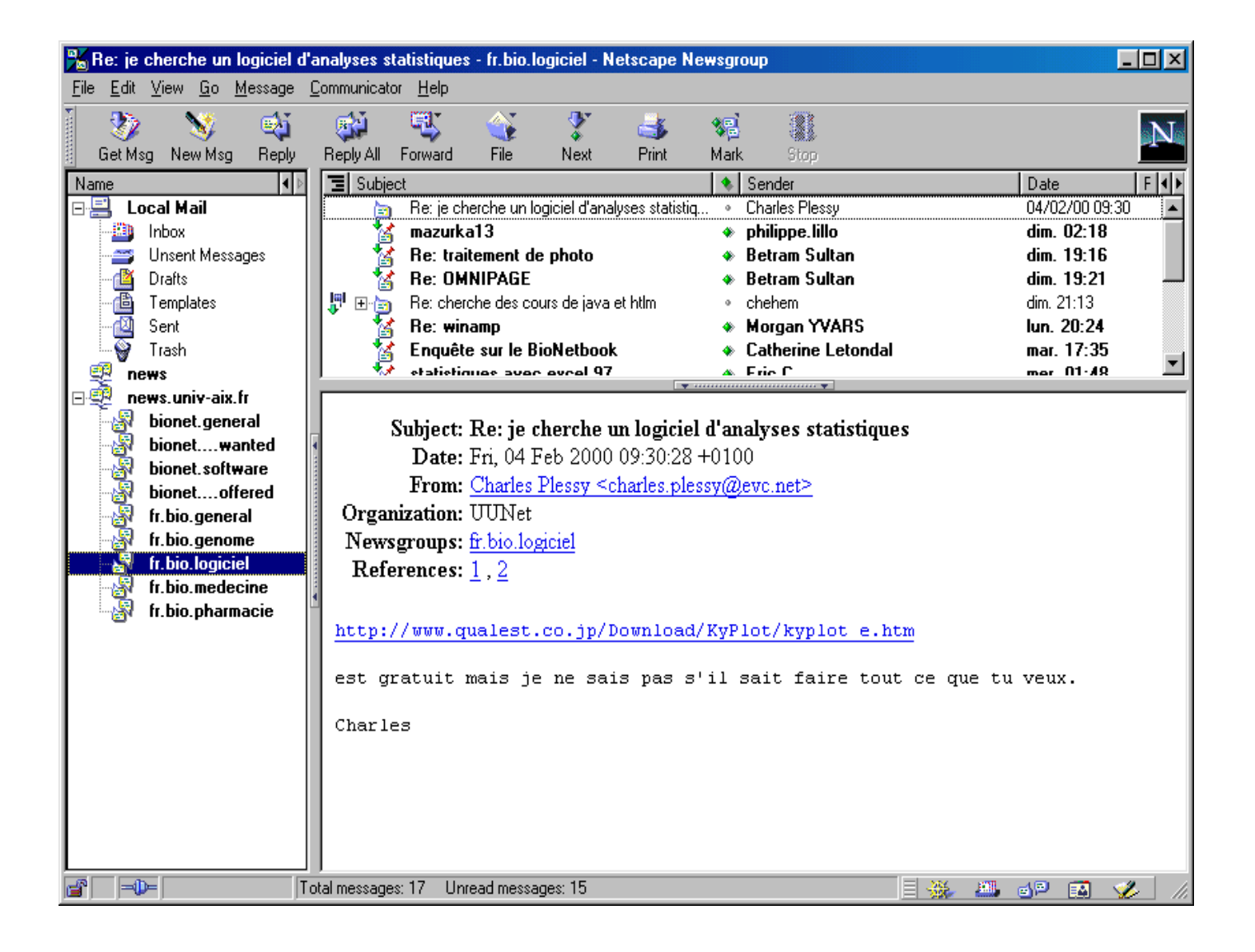

## Le protocole http

Historique

- 1965: Hypertext (1987: Hypercard)
- 1991: Web (toile) du CERN (Tim Berners-Lee)
- 1993: 50 serveurs
- 1999: 3 000 000 serveurs (800 millions de pages)

Information transmise sous forme de pages hypertexte

• Liens

Multimédia

• texte, image, son, vidéo

Les clients http acceptent aussi ftp, smtp, telnet

### Le World Wide Web

WWW = "le Web" = "la Toile"

Ensemble des clients/serveurs http

Le Web n'est pas Internet

Adresses URL (Uniform Resource Locator)

- ★ protocole://adresse-symbolique/chemin-du-fichier
- ★ Exemples
  - http://www-biol.univ-mrs.fr/index.html
  - gopher://ndb.rutgers.edu:17105/11/etc/ndb\_link\_files
  - ftp://ftp.pdb.gov/pub
  - file://mon-fichier
- ★ Ce sont les adresses que l 'on utilise avec les navigateurs et en écrivant des pages HTML

## Les clients WWW

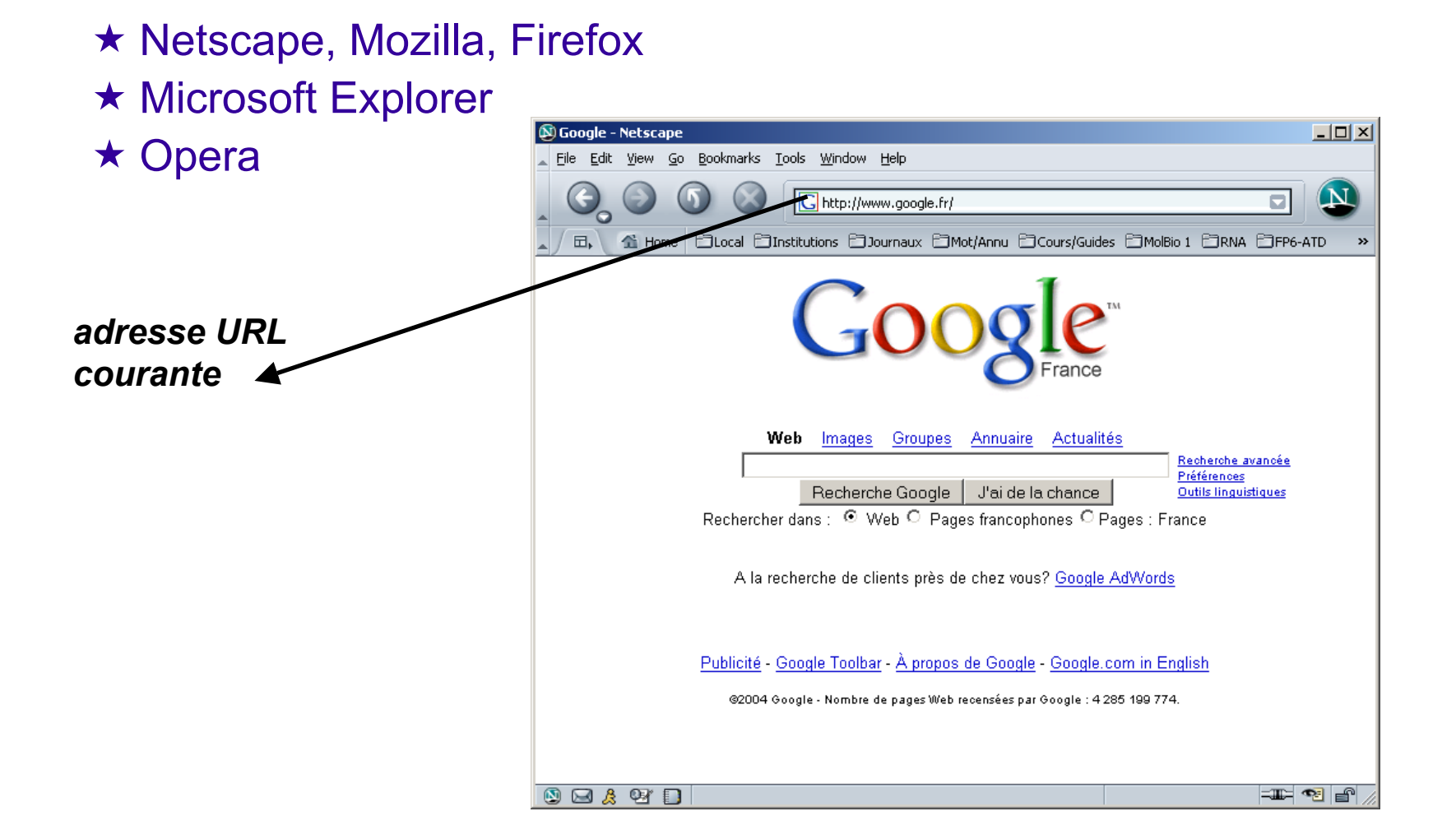

### Navigateurs: Aspects pratiques

#### ★ Home page, Page d'accueil

- La page chargée par défaut lors du lancement de Netscape
- Initialement: page de Msn ou Netscape (USA) => lent!
- changement de la page d'accueil: Preferences/options
- ★ Bookmarks, signets, favoris
  - Les "marque-page"
  - Servent à mémoriser tout URL intéressant
  - Menu « signets » ou « bookmarks » ou « favoris »

### Chargement des pages, cache

Les pages sont *téléchargées* après le premier appel d'un lien

- Affichage à l'écran
- Sauvegarde sur disque (cache)

Lors d'un deuxième appel, le navigateur vérifie si la page a été modifiée sur le serveur

- ★ Si modifiée: nouveau téléchargement
- ★ Sinon: lecture locale dans cache
  - Plus rapide
  - Libère le réseau

Dans Mozilla, la taille maxi du cache est réglable dans le menu "Edition/preferences/avancées".

- Cache disque: sur le disque dur
- Cache en mémoire: mémoire vive (RAM)

#### Logiciels associés aux Navigateurs

Les logiciels clients ne sont pas prévus pour traiter tous les types d'information pouvant être transmis sur le Web

★ lecteurs de sons (Real Audio, mp3)
★ lecteurs de films (QuickTime player, real audio)
★ lecteurs de fichiers image (PostScript, pdf)

Les navigateurs peuvent toutefois lancer automatiquement certaines applications lorsque certains fichiers sont téléchargés

# Naviguer sur le Web

Par liens (hypertexte) En connaissant l 'URL Index de serveurs (INFOBIOGEN en biologie, etc.)

Moteurs de recherche

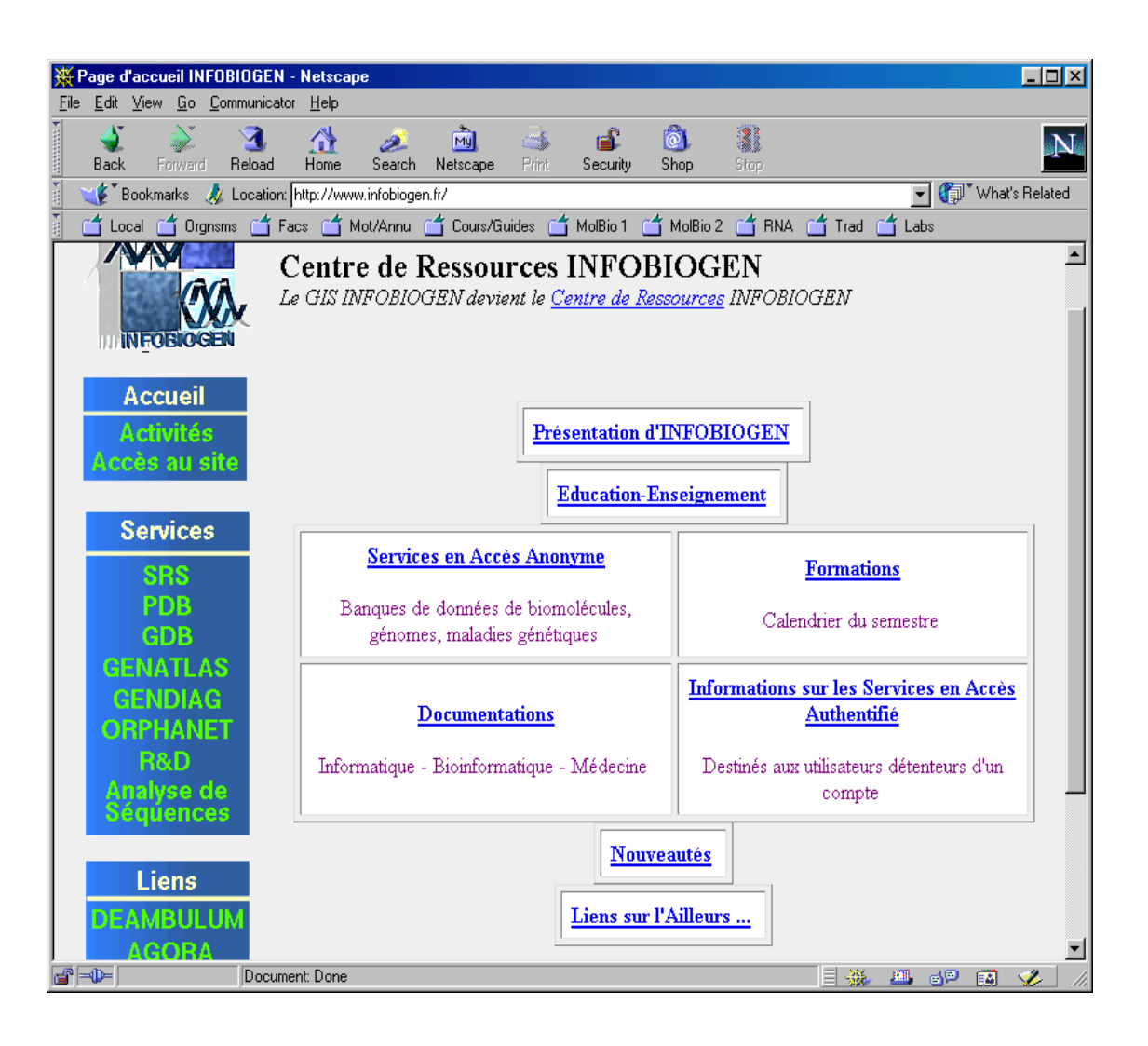

#### Les moteurs de recherche

| 💥 Northern Light           | Search - Netsc                  | аре                         |                       |                            |                               |               |              |           |                      |                               |
|----------------------------|---------------------------------|-----------------------------|-----------------------|----------------------------|-------------------------------|---------------|--------------|-----------|----------------------|-------------------------------|
| <u>File Edit View G</u>    | io <u>C</u> ommunicator         | <u>H</u> elp                |                       |                            |                               |               |              |           |                      |                               |
| Back Forw                  | ard Reload                      | A<br>Home                   | <i>2</i><br>Search    | My<br>Netscape             | <b>S</b><br>Print             | 💕<br>Security | 🔕<br>Shop    | 🚺<br>Stop |                      | N                             |
| 👔 💘 🖁 Bookmark:            | s 🛛 🤳 Location:                 | http://www.i                | northernlig           | ht.com/                    |                               |               |              |           | <b>_</b>             | ] <sup>™</sup> What's Related |
| 🧵 🖆 Local 📺                | Orgnsms d Fa                    | cs 🗂 Mo                     | t/Annu [              | 🗂 Cours/Gi                 | uides 📹                       | MolBio 1      | 首 MolBio 2   | 📑 RN/     | A 📫 Trad 📫 Labs      |                               |
| Northern Light             | Nor<br>Just                     | what you<br>Sea<br>arch for | <b>Lig</b><br>'Ve bee | <b>ht.co</b><br>n searchin | DM<br>ng for.<br>PUB field: P | PUB:Lancet    |              |           | Search Tips          |                               |
| StoreRunner<br>Let's Shop! | Select a<br><mark>Simple</mark> | source<br>Search            | Power                 | <u>Search   E</u>          | Business                      | Search        | Investext Se | earch   S | Stock Quotes   Searc | <mark>ch News</mark>          |
|                            | 22% of 1                        | 7K                          |                       |                            |                               |               |              |           |                      | 🖼 🎸 //.                       |

★ Internationaux

- Google
- Altavista
- Hotbot
- Fast/alltheweb

★ Français

- Voilà
- Nomade

- Yahoo
- ★ Catalogues ★ Meta-moteurs
  - Profusion
  - Savvy-search
  - surfwax

### **Expressions booléennes**

#### Indispensables pour une recherche efficace...

🔊 🖂 👌 🖓 🔲

Exemple: ★ ELISA (le test HIV)

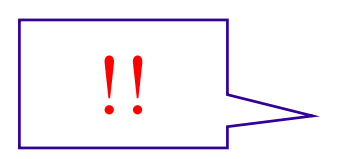

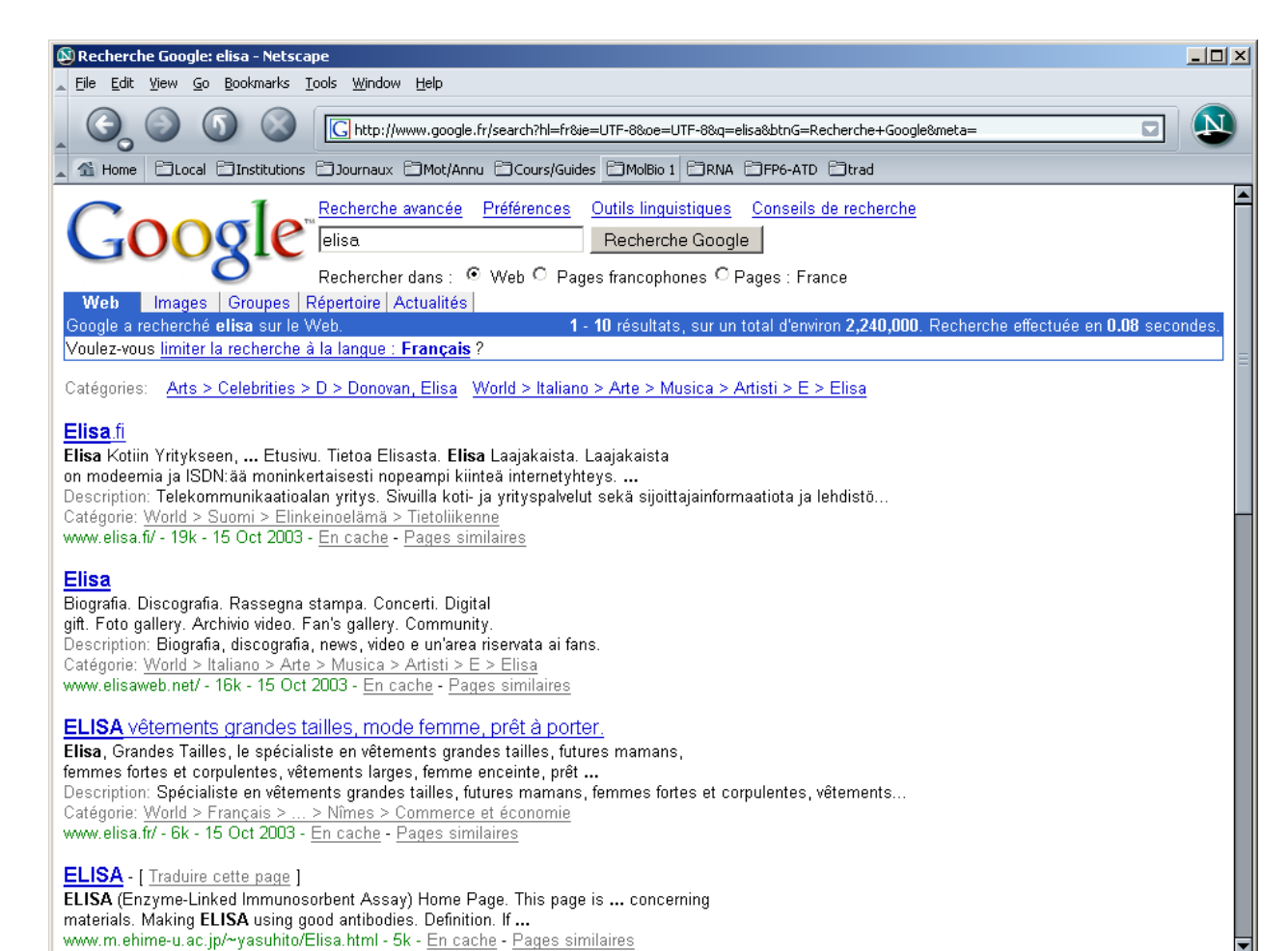

-II- 🔊 🖻

#### **Expressions booléennes**

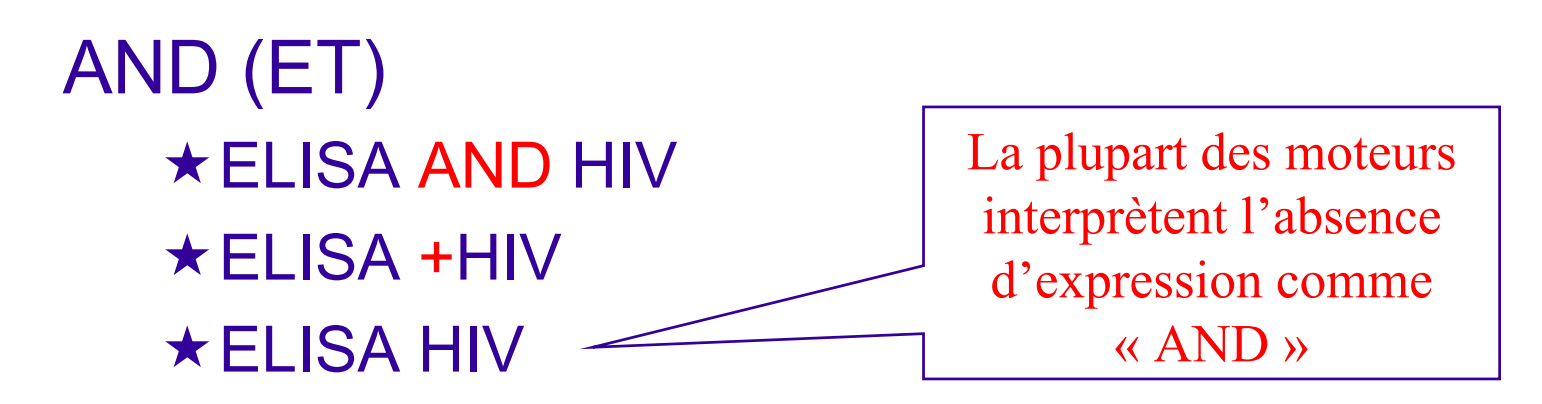

Evaluation of a direct ELISA HIV-1/HIV-2 EIA using synthetic .... - [Traduire cette page] .... Evaluation of a direct ELISA HIV-1/HIV-2 EIA using synthetic peptides: detect-HIV (version 2). Abstr Gen Meet Am Soc Microbiol. ... www.aegis.com/pubs/aidsline/1994/oct/M94A0851.html - 9k - En cache - Pages similaires

Elisa hiv test website, Elisa hiv test search, Elisa hiv test ... - [Traduire cette page] Elisa hiv test. Related Searches: Email. Powered by gnumatic.com www.gnumatic.com/Elisa\_hiv\_test%09.html - 3k - En cache - Pages similaires

AIDSmeds Community Forums Forums - PCR / Elisa HIV Test Combo - [Traduire cette page] ... Topic Title: PCR / Elisa HIV Test Combo Created On Monday September 08, 2003 10:42 AM, ... PCR / Elisa HIV Test Combo - driwauz - Monday September 08, 2003 10:42 AM. ... www.aidsmeds.com/Fusetalk/ messageview.cfm?catid=4&threadid=6326 - 75k - En cache - Pages similaires

elisa hiv test relaible at 28 days - PROSPECTOR - [Traduire cette page] elisa hiv test relaible at 28 days. Mrs. Test - the best home test

kits. Description: MrsTest offers a variety of self-tests for ...

www.dr-test.com/catalog/ elisa-hiv-test-relaible-at-28-days.htm - 25k - En cache - Pages similaires

### **Expressions booléennes**

OR (OU) \* encryption OR cryptographie NOT (NON) \* elisa NOT HIV Google \* elisa –HIV Expression exacte \* « to be or not to be »

# Le langage HTML

HyperText Markup Language

- ★ Langage pour définir les différents composants d'un document WWW
- ★ indépendant du logiciel client (Netscape, Explorer)
- ★ indépendant de la machine

#### Cours HTML disponibles sur le Web

- ★ COMMENTCAMARCHE:
  - http://www.commentcamarche.net
- ★ MANAS (Nice)
  - http://nephi.unice.fr/CoursHTML/

#### Source

La "source" d'un document est le "programme" html pour ce document

Le nom du fichier source se termine par .html

Pour l'afficher à partir de Netscape: Menu "View", option "Document Source"

| Source d'un<br>document | <title> ABIM Infobio home</title><br><body bgcolor="#FFFFFF"></body>                                                                |
|-------------------------|----------------------------------------------------------------------------------------------------|
| HTML:                   | <pre><h1><img align="MIDDLE" src="/icons/soirlogo.gif"/> Info - BioInfo - BioPhys</h1></pre><br><p></p>                             |
|                         | <img src="/icons/redball.gif"/> <b>Vous avez demande la page "Info - BioInfo - BioPhysique"</b> <p></p>                             |
|                         | <img src="/icons/barre.njaune.gif"/> <p><br/><br/></p>                                                                              |
|                         | Page bioinformatique orientée vers : <p></p>                                                                                        |
|                         | <h2>Informatique</h2> <ul></ul>                                                                                                    |
|                         | <li>Les compagnies ayant un serveur <a href="/bioinfo/compagnie.html"><b>www</b></a><p></p></li>                                    |
|                         | <li><a href="/bioinfo/logiciel.html"><b>Logiciels </b></a><p></p></li>                                                              |
|                         | <li><a href="/bioinfo/infodoc.html"><b>Documentation</b></a> <p><li>Ma <a href="/bioinfo/make.html"><b>make</b></a> à</li></p></li> |
|                         |                                                                                                    |

- ★ Le langage HTML est un langage à balises:
- ★ Pour faire une action sur un groupe de mots, Il faut baliser ce groupe de mots.
- ★ Par exemple: mettre en gras le mot "bonjour »
- \* <b>Bonjour</b>
- ★ En général, les commandes sont de la forme :
- \* <marqueur> texte </marqueur>
- ★ ou
- \* <marqueur attribut=argument> texte
   </marqueur>
- ★ ou
- ★ <marqueur>
  - Majuscules et minuscules sont sans importance

| <pre><html> bla bla </html></pre> | <ul> <li>Commandes de début et de fin du document<br/>HTML (facultatif)</li> </ul>                                    |
|-----------------------------------|----------------------------------------------------------------------------------------------------|
| <head> DIA DIA </head>            | <ul> <li>Informations non anichees concernant le<br/>document Date et auteurs par exemple<br/>(facultatif)</li> </ul> |
| <title> bla bla </title>          | <ul> <li>Titre du document Cette information apparait<br/>dans la barre de titre du client WWW</li> </ul>             |
| <body></body>                     |                                                                                                    |
| bla                               | - Corps du document l'outes les                                                                                       |
| bla J                             | informations affichees par le client WWW y                                                                            |
|                                   | sont contenues.                                                                                                    |
|                                   |                                                                                                    |
| <h1>bla bla</h1>                  |                                                                                                    |
| <h2>bla bla</h2>                  | <ul> <li>H1 à H6: caractères de moins en moins</li> </ul>                                                             |
| ••                                | gros                                                                                                    |
| <h6>bla bla</h6>                  |                                                                                                    |
| <b>bla bla</b>                    | <ul> <li>Gras (bold)</li> </ul>                                                                                       |
| <blink>bla bla</blink>            | – Clignotant                                                                                                    |
| <center>bla bla</center>          | – Centré                                                                                                    |
| <font color="red">bla</font>      | - Texte rouge                                                                                                    |
|                                   |                                                                                                    |

| <p><br/><pre><br/>bla bla</pre></p>                                     | <ul> <li>Saut de paragraphe</li> <li>Saut à la ligne (sans écartement des lignes)</li> </ul> |                |                  |           |  |  |
|-------------------------------------------------------------------------|----------------------------------------------------------------------------------------------|----------------|------------------|-----------|--|--|
| bla bla<br>                                                             | <ul> <li>Garde les sauts de ligne tels-quels</li> </ul>                                      |                |                  |           |  |  |
| <ul type="SQUARE"><br/><li> premier<br/><li> second<br/></li></li></ul> | <ul> <li>Liste. Résultat:</li> <li>premier</li> <li>second</li> </ul>                        |                |                  |           |  |  |
| <hr/>                                                                   | - Insertion                                                                                  | d'une ligne ho | orizontale de so | éparation |  |  |
| <table><br/><tr></tr></table>                                           | <ul> <li>Table. Ré</li> </ul>                                                                | esultat:       |                  |           |  |  |
|                                                                         |                                                                                              |                |                  |           |  |  |
| <td>Article</td>                                                        | Article                                                                                      |                | Article          | Prix      |  |  |
|                                                                         |                                                                                              |                |                  |           |  |  |
| <tr> <td>ordinateur</td> <td>10,00F</td> </tr>                          | ordinateur                                                                                   | 10,00F         |                  |           |  |  |
| ordinateur                                                              | 10,00F                                                                                       |                |                  |           |  |  |

  |  |  |  |Accents

- ★ utiliser le caractère &, la lettre, le nom de l'accent et un point virgule
- **\* par ex: é se code** é

Les liens

- \* <A HREF="un-URL">texte-à-afficher</A>
- \* <A HREF="nom-de-fichier-html">texte-àafficher</A>
- \* <A HREF="#nom-de-signet">texte-à afficher</A>
- \* nécessite un signet: <A NAME="nom-designet"></A>

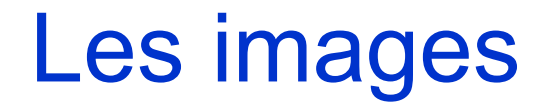

★ Images des pages html: format jpg, gif ou png.

Afficher une image:

\* <IMG SRC=nom-du-fichier-image>

options: align=center, align=bottom, border=0, border=1

Image faisant lien:

\*<A HREF="un-URL"><IMG SRC=nom-du-fich-image></A>

#### Image "active" (contenant plusieurs liens)

 But: l'utilisateur doit pouvoir se rendre à des endroits différents en cliquant sur différentes parties de l'image.

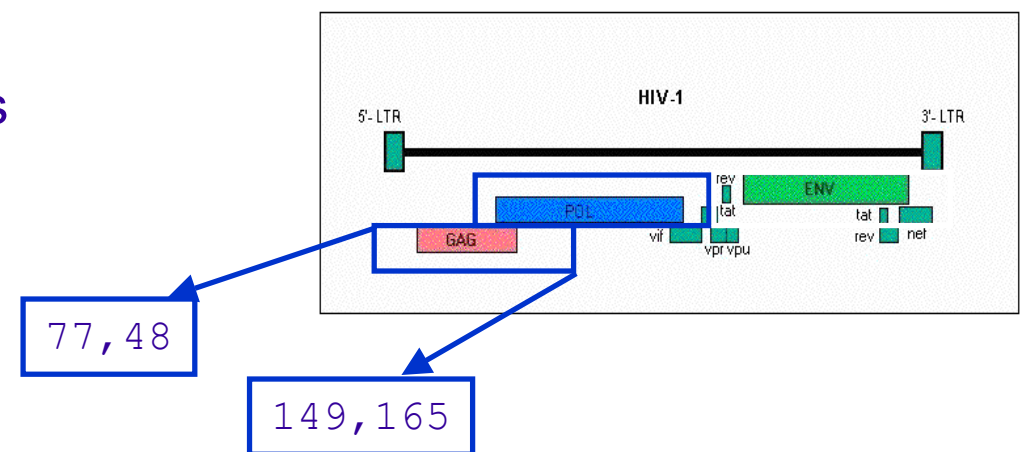

#### **Code HTML:**

| <map name="VIRUS"></map>                                                                                |       |            |                           |  |  |  |  |
|----------------------------------------------------------------------------------------------------|-------|------------|---------------------------|--|--|--|--|
| <b><area <="" b="" shape="RECT"/></b>                                                                   | HREF= | "gag.html" | COORDS="77,48,149,165">   |  |  |  |  |
| <area <="" shape="RECT" td=""/> <td>HREF=</td> <td>"pol.html"</td> <td>COORDS="144,30,275,144"&gt;</td> | HREF= | "pol.html" | COORDS="144,30,275,144">  |  |  |  |  |
| <b><area <="" b="" shape="RECT"/></b>                                                                   | HREF= | "env.html" | COORDS="325,113,452,130"> |  |  |  |  |
|                                                                                                    |       |            |                           |  |  |  |  |
| <img src="hiv.gif" usemap="#VIRUS"/>                                                                    |       |            |                           |  |  |  |  |

# Frames (cadres)

#### • une page html pour le cadre:

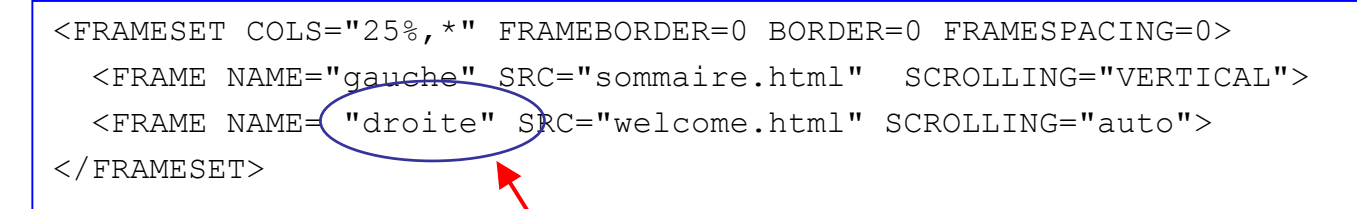

 une page html pour chaque partie du cadre:

<A HREF= "page1.html" TARGET= "droite"
 cliquer ici pour voir la page 1 </A>
<A HREF= "page2.html" TARGET= "droite" >
 cliquer ici pour la page 2 </A>

#### sommaire.html

| 💥 NCBI HomePage - Ne                                  | tscape                                                                            |                                                                                                    |              |           |          |                      | _ 🗆 ×         |  |  |
|-------------------------------------------------------|-----------------------------------------------------------------------------------|----------------------------------------------------------------------------------------------------|--------------|-----------|----------|----------------------|---------------|--|--|
| <u>File E</u> dit <u>V</u> iew <u>G</u> o <u>C</u> on | nmunicator <u>H</u> elp                                                           |                                                                                                    |              |           |          |                      |               |  |  |
| Back Forward                                          | 3 🚮<br>Beload Home                                                                | 2<br>Search                                                                                                    |              | int 🗳     | Security | Sim                  | N             |  |  |
| Bookmarks                                             | Location: http://www                                                              | uncbi.nlm.                                                                                                    | hin.gov/     |           | 0000000  | T C W                | nat's Related |  |  |
| 🛔 📑 Local 📑 Organisi                                  | Local 📫 Organismes 📫 Facs 📫 Moteurs 📫 Cours, Guides 📫 MolBio 1 📫 MolBio 2 📫 RNA 🖆 |                                                                                                    |              |           |          |                      |               |  |  |
| sequences,                                            |                                                                                   | ite hia                                                                                                    | blights      | A         | rchives  | ▶ Genes a            | and disea: 🔺  |  |  |
| structures and<br>taxonomy                            | cry 23                                                                            | A reci                                                                                                    | ent publicat | ion by Eu | Jgene    | ► Human<br>resources | genome        |  |  |
| Literature<br>databases<br>PubMed and OMIM            | Perford and                                                                       | that several protein domains<br>involved in DNA repair have<br>been concerned throughout                                                            |              |           |          | Human/<br>homology   | mouse<br>maps |  |  |
| Genomic biology                                       | evolution. The D<br>and brewer's ye<br>from the comple                            | evolution. The DNA repair proteins from <i>E. coli</i><br>and brewer's yeast were compared to proteins<br>from the examplete generation of proteins |              |           |          |                      | ▶ LocusLink   |  |  |
| related resources                                     | three of the sup                                                                  | three of the superkingdoms of life. More                                                                                                    |              |           |          |                      |               |  |  |
| Toole                                                 |                                                                                   |                                                                                                    |              |           |          | genomics             |               |  |  |
| for data mining                                       | NCBI in th                                                                        | e News                                                                                                    | S            |           |          | ► ORF fin            | der           |  |  |
| Research at NCBI                                      | According to                                                                      | The Wa                                                                                                    | ashington    | Post, J   | lune 10, | , 🕨 Referen          | ce 🔽          |  |  |
|                                                       | Document: Done                                                                    |                                                                                                    |              |           | - 🏭 🖣    |                      | 1 🧭 🕧         |  |  |

# Organisation de vos pages

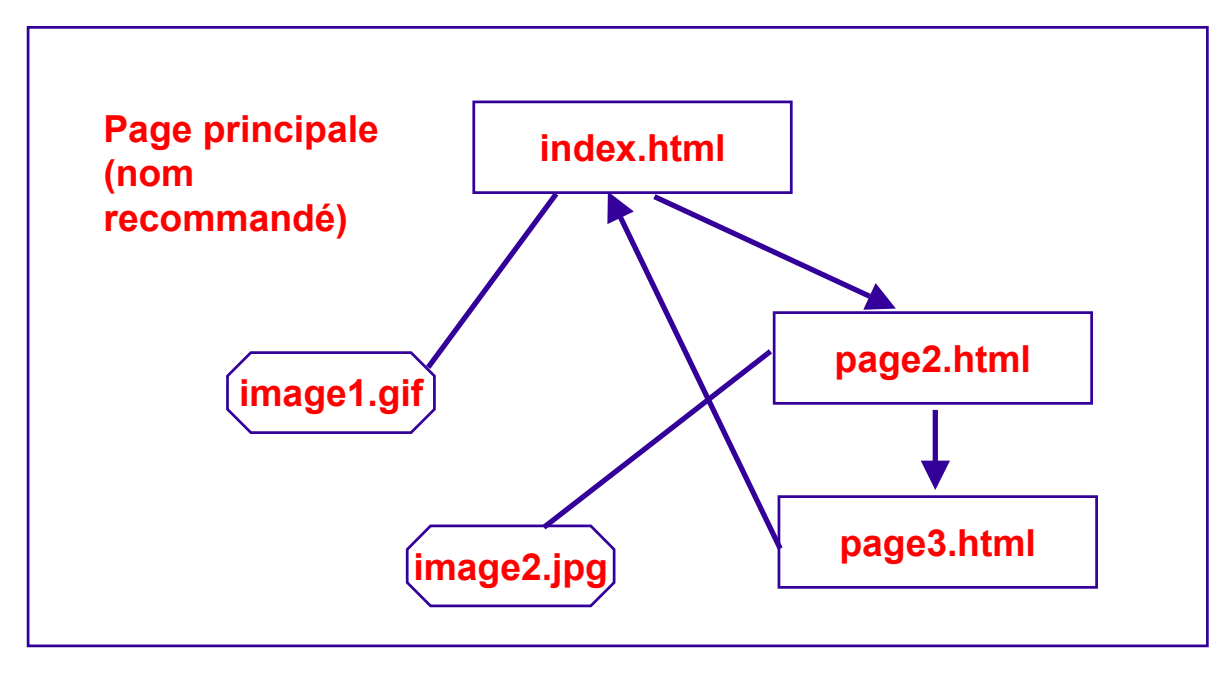

#### Tout dans le même répertoire

liens

utilisation

### Les noms des fichiers

- En théorie, tout est permis, mais il est <u>très fortement recommandé</u> de suivre les règles suivantes, afin de faciliter le transport de vos pages entre machines et entre systèmes (Windows/Mac/Unix).
  - ★ N 'utiliser que des minuscules
  - ★ Pour les fichiers html, utiliser le suffixe « .html » ou « .htm »
  - ★ Pour les graphiques, utiliser le suffixe « .gif » ou « .jpg »
  - **★** Aucun caractère spécial (:/%\$), aucun accent, aucun espace
  - ★ Placer tous les fichiers dans le même répertoire
  - Editer les pages html avec Wordpad, pas avec Word. Word convertit automatiquement le type du fichier et vous place en mode « éditeur ». Vous perdez le contrôle sur le code html.

#### Publication des pages HTML sur un serveur http

A l'ESIL:

- ★ Copier les fichiers dans votre répertoire « public\_html »
- Vérifiez le bon fonctionnement avec Netscape / Explorer / différents systèmes (Mac, PC, Linux)
- ★ L'URL à l'esil est: http://www.esil.univ-mrs.fr/~votrelogin

#### Chez un hébergeur

- La plupart des fournisseurs d'accès vous permettent de publier vos pages
- ★ Transférer les pages par ftp sur leur serveur

#### Déclarer ses pages aux moteurs de recherche

- ★ Les moteurs de recherche explorent le web et mémorisent les mots contenus dans les pages
- ★ Mais ils n'indexent qu'une partie du Web (15-16% pour les plus complets: Northern Light, Alta Vista, Hotbot, Google)
- ★ L'indexation d'une page dépend entre autres du nombre de liens sur cette page.
- ★ Il est donc plus efficace de déclarer vous même votre site (voir liens du type « register URL » sur les pages d 'accueil des principaux moteurs)

#### Les commandes META

 ★ Les commandes META servent à insérer dans votre page des informations lisibles par les navigateurs mais invisibles par les utilisateurs.
 ★ Se placent dans l'en-tête

#### **Exemple:**

#### Ce que vous ne verrez pas dans ce cours

#### Les Formulaires ("Forms")

- ★ Permettent à l'utilisateur d'entrer des informations à traiter, d'envoyer ces informations, puis de recevoir le résultat du traitement.
- ★ La page vide est facile à réaliser en HTML, mais pour traiter l'information et renvoyer le résultat, il faut savoir programmer.

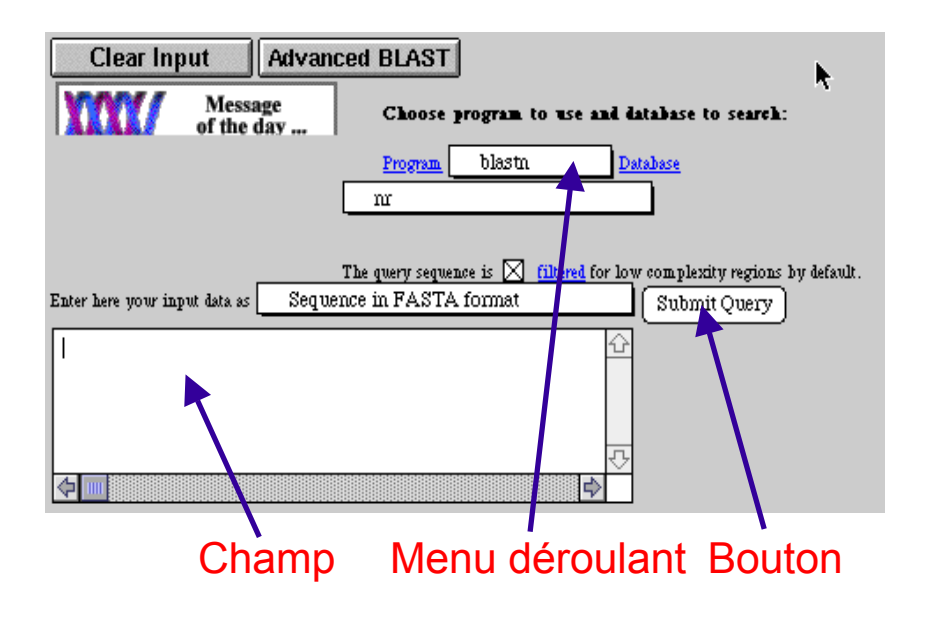

#### Les Feuilles de style

- ★ Fichier .css definissant les styles par defaut de <body>, , <h1>, etc.
- Une ligne de commande en debut de page html indique que la feuille de style doit etre utilisee

### Vous ne verrez pas... (suite)

#### JAVA

- ★ Site Web avec beaucoup d'échange d'information entre serveur et client => Réseau trop lent.
- Envoyer au client le programme qui génère
   l'information. Le programme sera exécuté par le client.
- Tous les clients doivent être capables de recevoir et exécuter ce programme => Définition d'un nouveau standard de programmation: JAVA
- ★ L'interpréteur de JAVA peut être installé sur n'importe quelle machine, ce qui en fait un langage "universel".